| メーリングリスト設定変更 方法<br>にこでは、サイトマネージャを利用してメーリングリストメンバーの参照を行ないます。                                                                                                    |                                                                                                    |  |
|----------------------------------------------------------------------------------------------------|----------------------------------------------------------------------------------------------------|--|
| Ø + ttp:mail.example.com:8080 Ø + A → ※アドレスの example.com には、お客様のドメインを入力して下さい。                                                                                                    | 【1】ブラウザでサイトマネージャの入り口を表示します。<br>http://mail.お客様ドメイン:8080/                                                   |  |
| <section-header><section-header></section-header></section-header>                                                                                                    | 【2】お客さまがサービスをご利用になるために必要な、<br>設定作業等を行なうための入りロが表示されます。<br>「サイトマネージャ」をクリックします。                               |  |
| Windows ゼキュリティ       ×         iexplore.exe       サーバー dc76.etius.jp がユーザー名とパスワードを要求しています。サーバーの報告によると、ごれは Password for admin からの要求です。         「ローザー名」       パスワード         」 資格情報を記憶する       OK                                                                                                    | 【3】ユーザー名とパスワードを以下の内容で入力して<br>「OK」をクリックします。<br>ユーザー名: admin<br>パスワード: admin のパスワード<br>※郵送しております「完了書」を確認下さい。 |  |
| <section-header>         Contraction       Database         Internet       Internet         Internet       Internet         I</section-header> | 【4】サイトマネージャが表示されます。<br>画面左にありますメニューより<br>メーリングリスト管理 > メーリングリストの登録・変更 ><br>を順にクリックしてください。                   |  |

| メーリングリス<br>最新の情報に更新<br>マメーリングリスト                                                                                                    | ト一覧<br><u>名 ▼メンバー数</u> ▼通数 各種変更 削除 バックアップ<br>1 0 メンバー 設定 削除 バックアップ                                                                                                    | 【5】「メーリングリスト一覧」から対象のアドレスを探し<br>「設定」ボタンをクリックします。                                                                                                    |
|----------------------------------------------------------------------------------------------------|----------------------------------------------------------------------------------------------------|----------------------------------------------------------------------------------------------------|
| <ul> <li>メーリング・</li> <li>メールによる入退会<br/>(subscrbe,unsubscrbe)</li> <li>投稿者の制限</li> <li>(件名(Subject:)の変更</li> <li>メーリングリストに<br/>返信したときの宛先<br/>(Reply-to:)</li> <li>配送時のエラーメール<br/>の宛先</li> <li>添付ファイルの設定</li> <li>設定変更 変更しない</li> <li>処理完了</li> </ul> | ●可能にする(誰でも火ノバーになることができます)         ●不可能にする         ●和限しない(誰でも投稿できます)         ●メーリングリストのメンバーのみが投稿できるようにする         ●内容をサイト管理者が判断して許可する(投稿要求自体は誰でも可能です)         ●変更しない         ●以ーリングリスト名法頭に付ける         ●以ーリングリスト名法頭に付ける         ●以ーリングリスト名法頭に付ける         ●以ーリングリスト名法頭に付ける         ●以ーリングリスト名法頭に付ける         ●「差信元に返信する         ●メーリングリストに返信する         ●水中のの宛知に返信する         ●小作管理者に返信する         ●なの宛知に返信する         ●なけが付いていた場合でもそのまま配送する         ●添付が付いていた場合には添付を外して本文のみを配送する | <ul> <li>【6】メーリングリストの設定を変更します。</li> <li>・メールによる入退会<br/>メールによる入退会の可否を選択して下さい。</li> <li>・投稿者制限<br/>メーリングリストへのメール投稿者の制限を選択して下さい。</li> <li>・件名の変更<br/>メーリングリストへのメールの件名変更要否を選択して下さい。</li> <li>・メーリングリストに返信したときの宛先<br/>メーリングリストに返信する時のメールの宛先を<br/>どこにするか選択して下さい。</li> <li>・配送時のエラーメールの宛先<br/>メーリングリストの登録アドレスでメール送信エラーと<br/>なった場合のエラーメール処理内容を選択して下さ</li> <li>・添付ファイルの設定<br/>メーリングリスト宛にメール送信した時の添付ファイル<br/>扱いを選択して下さい。</li> <li>変更が完了しましたら「設定変更」ブタンをクリックします。</li> <li>【7】左図が表示されたら登録は完了です。</li> </ul> |
| メーリングリスト の設定変更が成功しました。<br>徳力て処理を行う場合は「戻る」をクリックしてください。<br>戻る                                                                                                    |                                                                                                    |                                                                                                    |